# How to Schedule Your Exam Using Clockwork

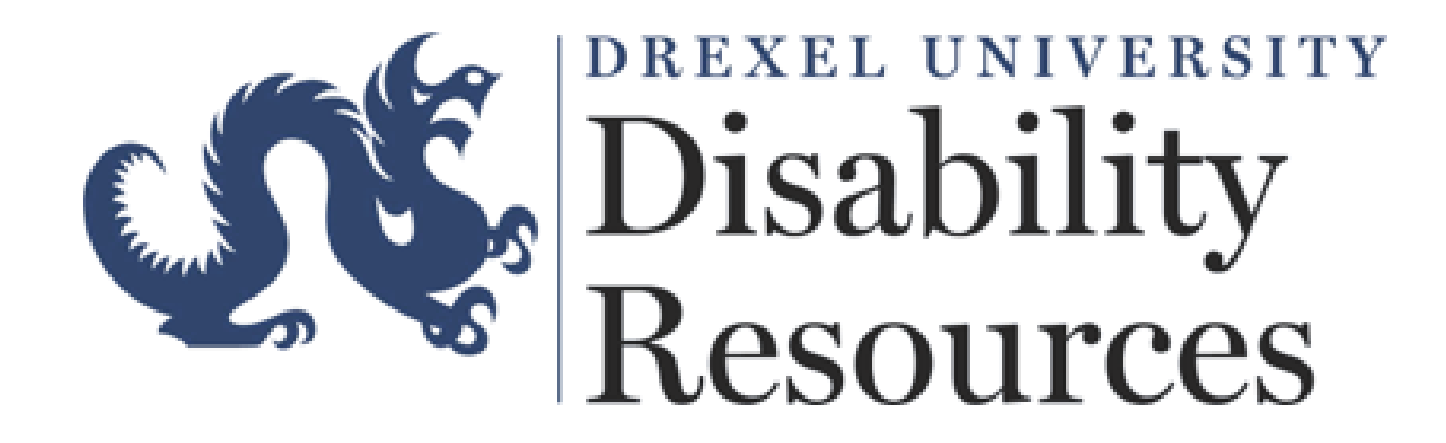

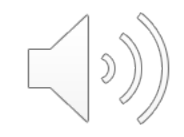

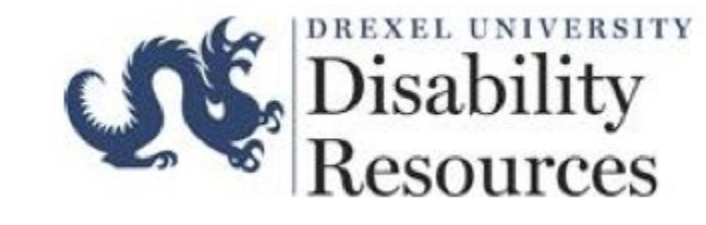

# What is Clockwork?

• An online booking system that allows students to schedule

exams/quizzes with the ODR Testing Center.

- Allows ODR to ensure your approved test accommodations are met.
- Ensures that a student's professor(s) is aware that a student will be

using the Testing Center instead of testing in the classroom.

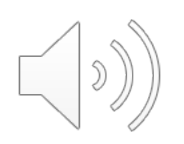

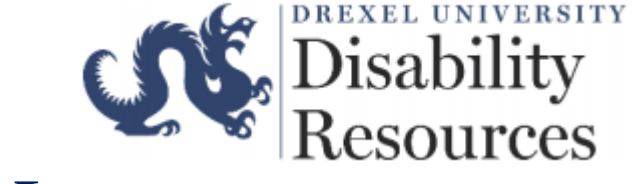

#### How to Access Clockwork

To schedule an exam/quiz, please select <u>here</u> to be redirected to the Office of Disability Resources webpage and select the *Students and Families* tab.

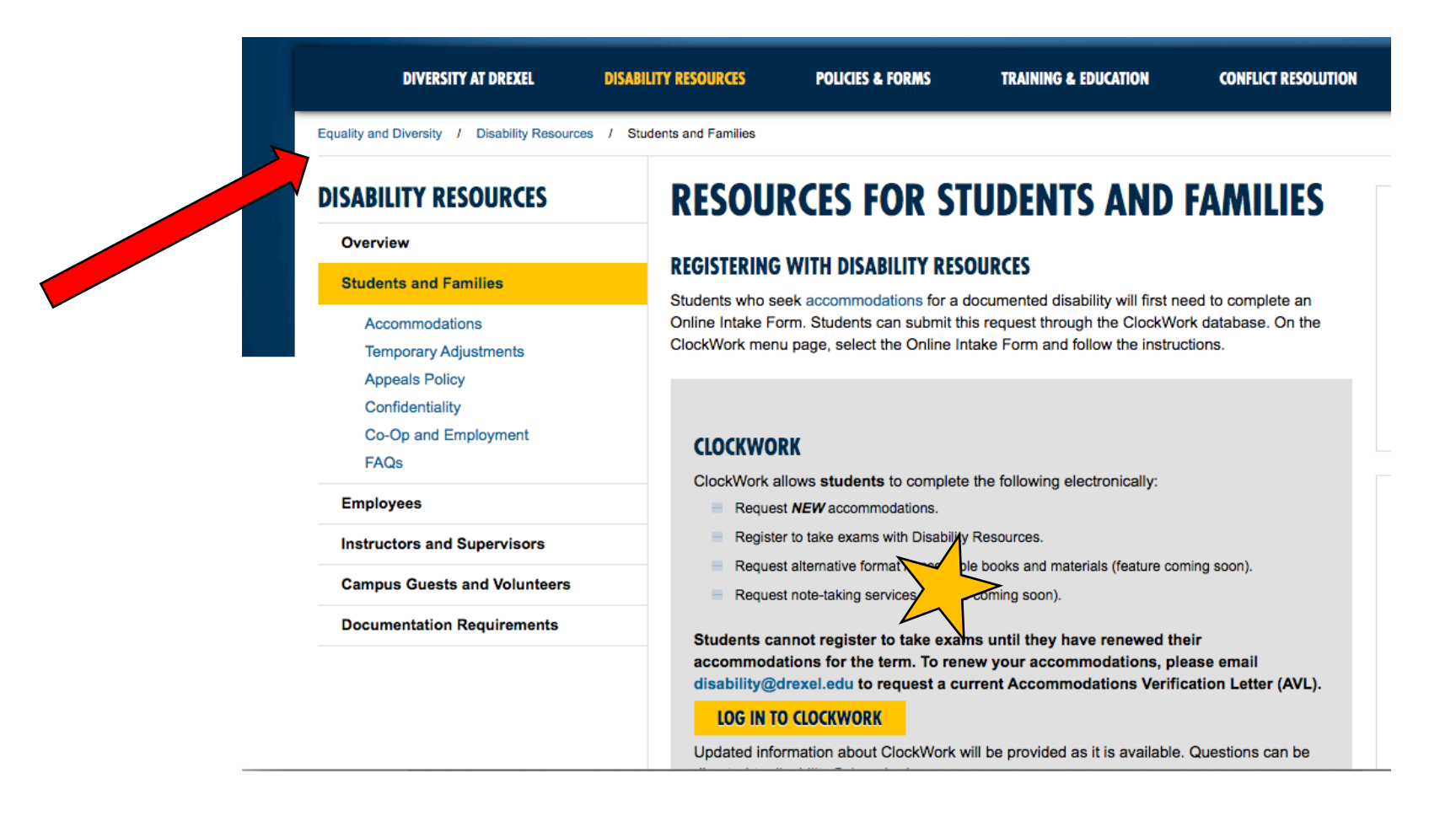

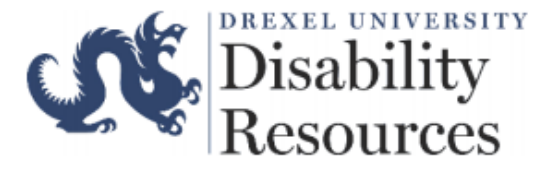

#### To access the ClockWork scheduling feature, you may be prompted to log into Drexel Connect.

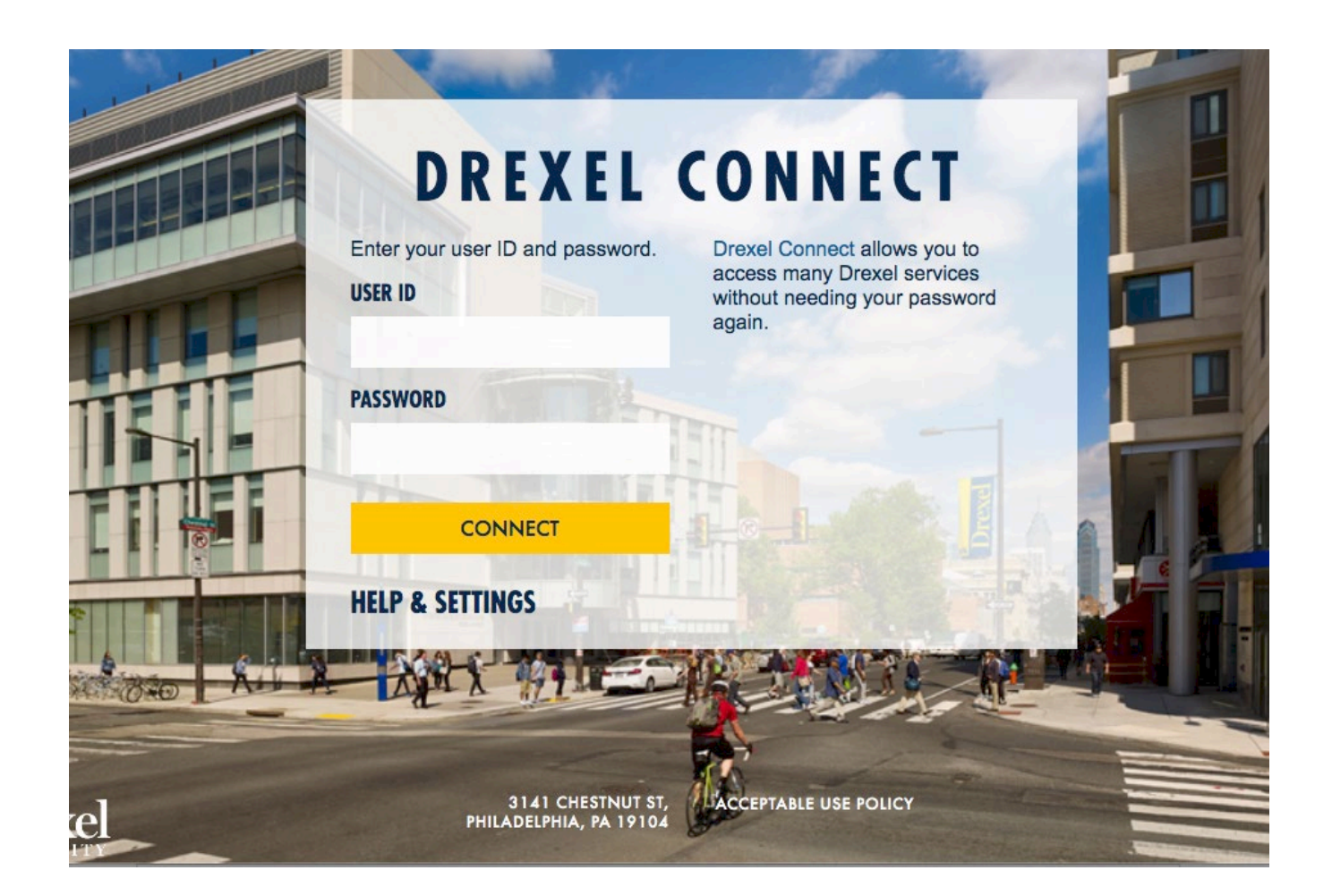

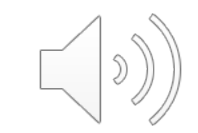

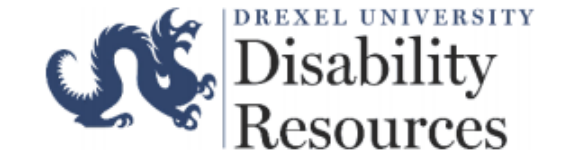

# Clockwork Menu

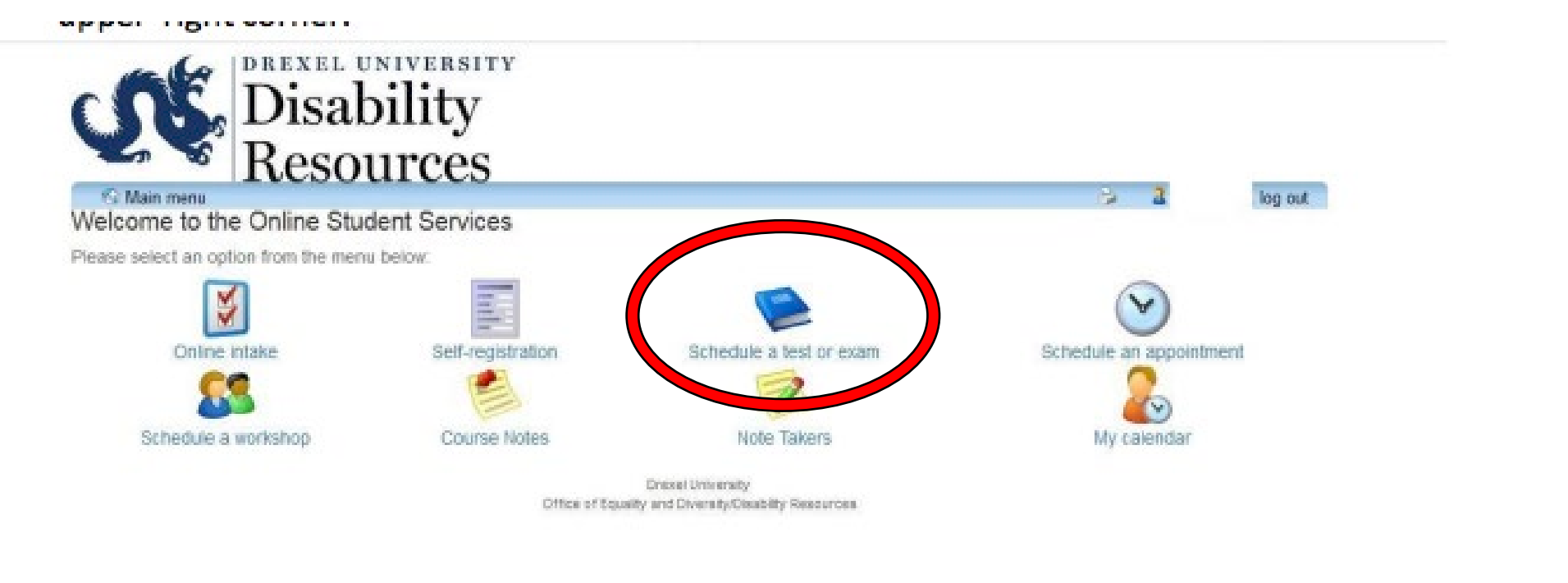

the rest of the sector of the sector of the

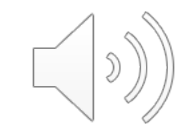

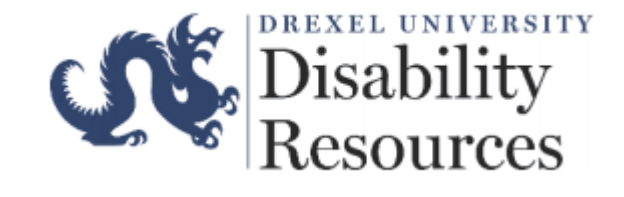

#### Selecting the Correct Tab

|                                                                    | JISADI             | nty                   |                   |                |     |      |         |
|--------------------------------------------------------------------|--------------------|-----------------------|-------------------|----------------|-----|------|---------|
| Non Mar                                                            | tesou              | rcec                  |                   |                |     | ie a | log out |
| Schedule a test, mid-t                                             | term or quiz       | kei kest a final exam | My peoming events | Accommodations | нер |      |         |
| <ul> <li>Schedule a test, n</li> <li>Schedule a final e</li> </ul> | nid-term or quiz.  |                       |                   |                |     |      |         |
| · Check your upcon                                                 | ning scheduled ap  | pontments, tests an   | d exams           |                |     |      |         |
| <ul> <li>View your accommodel</li> </ul>                           | nodations that has | ve been assigned by   | your advisor      |                |     |      |         |
| <ul> <li>Print out a pdf</li> </ul>                                | by or your accome  | too lights letter     |                   |                |     |      |         |
|                                                                    |                    |                       |                   |                |     |      |         |

Office of Equality and Diversity/Disability Resources

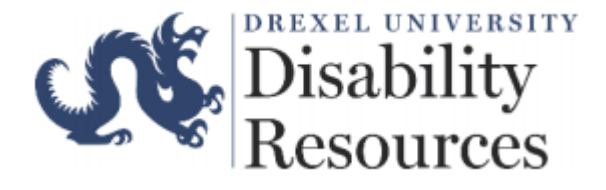

#### Step 1:Select Your Course

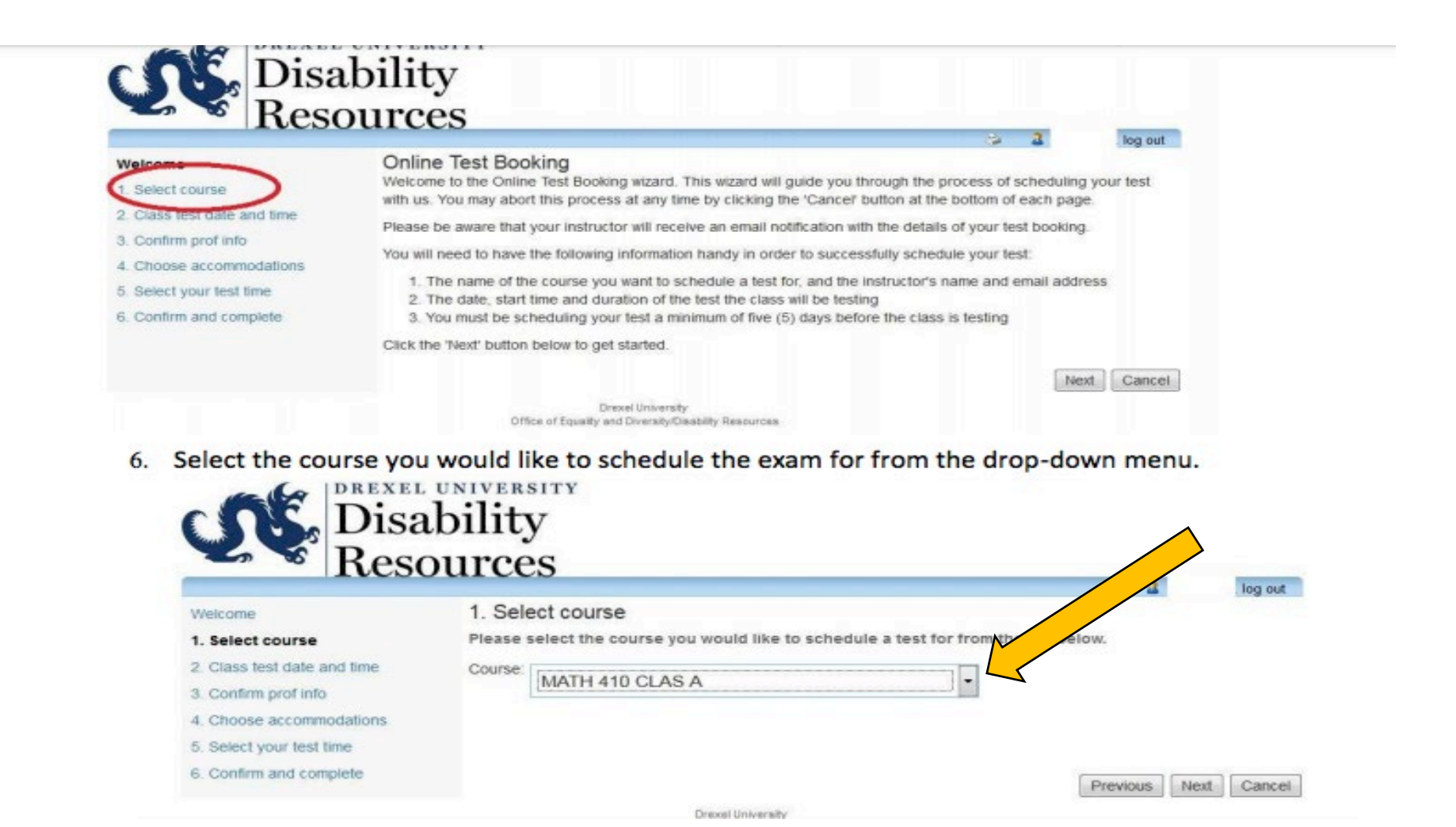

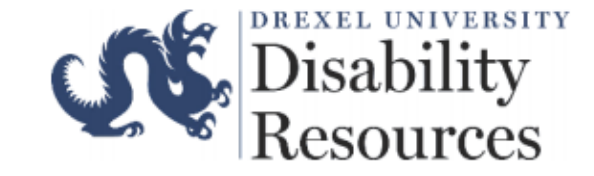

### Step 2: Selecting a Date & Time

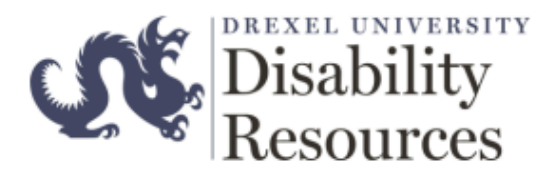

7. Select the date of your exam, the time of the exam, and the duration (without accommodations) of the exam.

| 10050                    | Juices                                                      | a. <b>a</b>               | log out |
|--------------------------|-------------------------------------------------------------|---------------------------|---------|
| leicome                  | 2. Class test date and time                                 |                           | ing our |
| Select course            | Please specify when the test is taking place. Enter class t | test duration in minutes. |         |
| Class test date and time | Date of class test                                          |                           |         |
| Confirm prof info        | 2018-04-30                                                  |                           |         |
| Choose accommodations    |                                                             |                           |         |
| Select your test time    | Time of class test:                                         | ×                         |         |
| Confirm and complete     | (eg. 9:30 am)                                               |                           |         |
|                          | Class test duration: 1 (hours)                              | 20 -                      |         |
|                          | (minutes)                                                   |                           |         |
|                          |                                                             |                           |         |

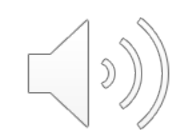

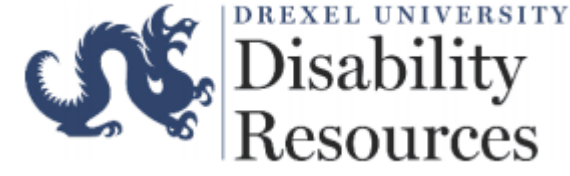

# Step 3: Confirm Professor Information

| 3 Confirm prof info         | 0                                                                                                    |                                                                                                    |                                                                                                    |                                                                                                    | log out                                                                                                    |
|-----------------------------|----------------------------------------------------------------------------------------------------|----------------------------------------------------------------------------------------------------|----------------------------------------------------------------------------------------------------|----------------------------------------------------------------------------------------------------|----------------------------------------------------------------------------------------------------|
| Please verify the following | information and correct anythi                                                                                                    | ng that is missing or income                                                                                                    | sct                                                                                                    |                                                                                                    |                                                                                                    |
| MATH 410 CLAS A             |                                                                                                    |                                                                                                    |                                                                                                    |                                                                                                    |                                                                                                    |
| You must enter the instr    | uctor email address in order to                                                                                                    | continue.                                                                                                    |                                                                                                    |                                                                                                    |                                                                                                    |
|                             |                                                                                                    |                                                                                                    |                                                                                                    |                                                                                                    |                                                                                                    |
| Instructor name:            | Swartz, Kenneth                                                                                                    | (last name, first initia                                                                                                    | al)                                                                                                    |                                                                                                    |                                                                                                    |
| Instructor email:           | kenneth.p.swartz@drea                                                                                                    | xel.edu                                                                                                    |                                                                                                    |                                                                                                    |                                                                                                    |
| Alternate contact           |                                                                                                    |                                                                                                    |                                                                                                    |                                                                                                    |                                                                                                    |
|                             |                                                                                                    |                                                                                                    |                                                                                                    |                                                                                                    |                                                                                                    |
| Alternate contact           |                                                                                                    |                                                                                                    |                                                                                                    |                                                                                                    |                                                                                                    |
| Alternate contact           |                                                                                                    |                                                                                                    |                                                                                                    |                                                                                                    |                                                                                                    |
| nhone:                      |                                                                                                    |                                                                                                    |                                                                                                    |                                                                                                    |                                                                                                    |
|                             | 3. Confirm prof info<br>Please verify the following<br>MATH 410 CLAS A<br>You must enter the instr<br>Instructor name:<br>Instructor email:<br>Alternate contact<br>email:<br>Alternate contact<br>email: | 3. Confirm prof info Please verify the following information and correct anythil MATH 410 CLAS A You must enter the instructor email address in order to Instructor name: Swartz, Kenneth Instructor email: kenneth.p.swartz@dres Alternate contact email: Alternate contact email: Alternate contact email: | 3. Confirm prof info         Please verify the following information and correct anything that is missing or income         MATH 410 CLAS A         You must enter the instructor email address in order to continue.         Instructor name:         Swartz, Kenneth         Instructor email:         kenneth.p.swartz@drexel.edu         Alternate contact email:         Alternate contact         email:         Alternate contact         email: | 3. Confirm prof info         Please verify the following information and correct anything that is missing or incorrect.         MATH 410 CLAS A         You must enter the instructor email address in order to continue.         Instructor name:         Swartz, Kenneth         Instructor email:         kenneth.p.swartz@drexel.edu         Alternate contact email:         Alternate contact         email:         Alternate contact         email:         Alternate contact         email: | 3. Confirm prof info         Please verify the following information and correct anything that is missing or incorrect.         MATH 410 CLAS A         You must enter the instructor email address in order to continue.         Instructor name:       Swartz, Kenneth         Instructor email:       kenneth.p.swartz@drexel.edu         Alternate contact email:       Alternate contact         Instructor contact       Instructor         Alternate contact       Instructor         Alternate contact       Instructor         Instructor contact       Instructor         Alternate contact       Instructor         Instructor contact       Instructor         Alternate contact       Instructor         Instructor       Instructor         Instructor       Instructor         Instructor       Instructor         Instructor       Instructor         Instructor       Instructor         Instructor       Instructor         Instructor       Instructor         Instructor       Instructor         Instructor       Instructor         Instructor       Instructor         Instructor       Instructor         Instructor       Instructor         Instructor |

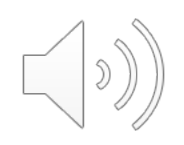

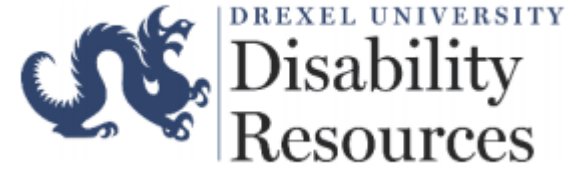

#### Step 4: Select Accommodations

|                                           | 😒 🤰 log out                                                                                                    |  |  |  |  |
|-------------------------------------------|----------------------------------------------------------------------------------------------------|--|--|--|--|
| elcome                                    | 4. Choose accommodations                                                                                                    |  |  |  |  |
| Select course<br>Class test date and time | Listed below are the accommodation(s) that have already been approved for you by your counsellor. Please check<br>off the accommodation(s) that you feel are necessary for this test. |  |  |  |  |
| Confirm prof info                         | * Note: Only accommodations with a check will be used for your test booking.                                                                                                    |  |  |  |  |
| Choose accommodations                     |                                                                                                    |  |  |  |  |
| Select your test time                     | Extended time (2.0x) on hand-written or hand-typed exams and quizzes including timed                                                                                                  |  |  |  |  |
| . Confirm and complete                    | online exams and guizzes                                                                                                    |  |  |  |  |
|                                           |                                                                                                    |  |  |  |  |
|                                           | Distraction reduced testing environment                                                                                                    |  |  |  |  |
|                                           |                                                                                                    |  |  |  |  |
|                                           | Ability to retest within 48 hours when student uses "flexibility in attendance" on day of                                                                                             |  |  |  |  |
|                                           | exam or guiz. Doctor's note to ODR required for rescheduling the same exam more than                                                                                                  |  |  |  |  |
|                                           | 0000                                                                                                    |  |  |  |  |

Office of Equality and Diversity/Disability Resources

 $\left( \right)$ 

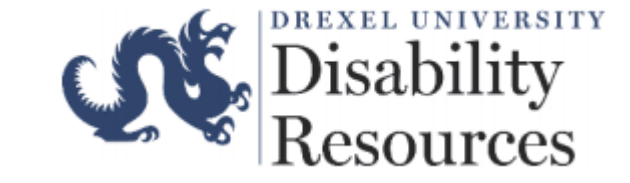

#### Step 5: Review Test Information

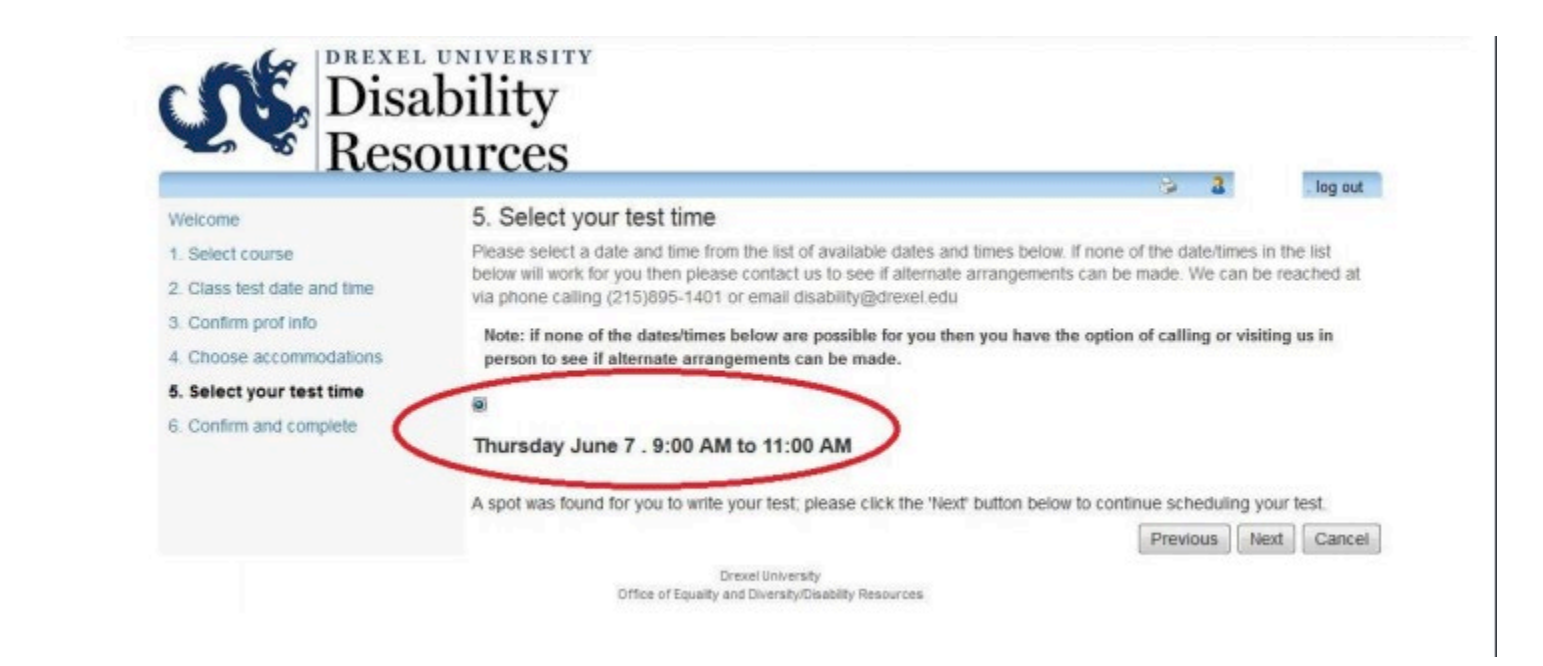

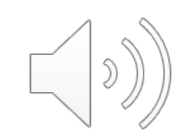

## Step 6: Confirm & Complete

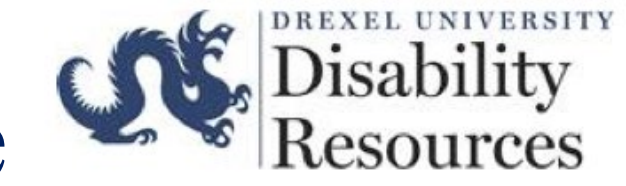

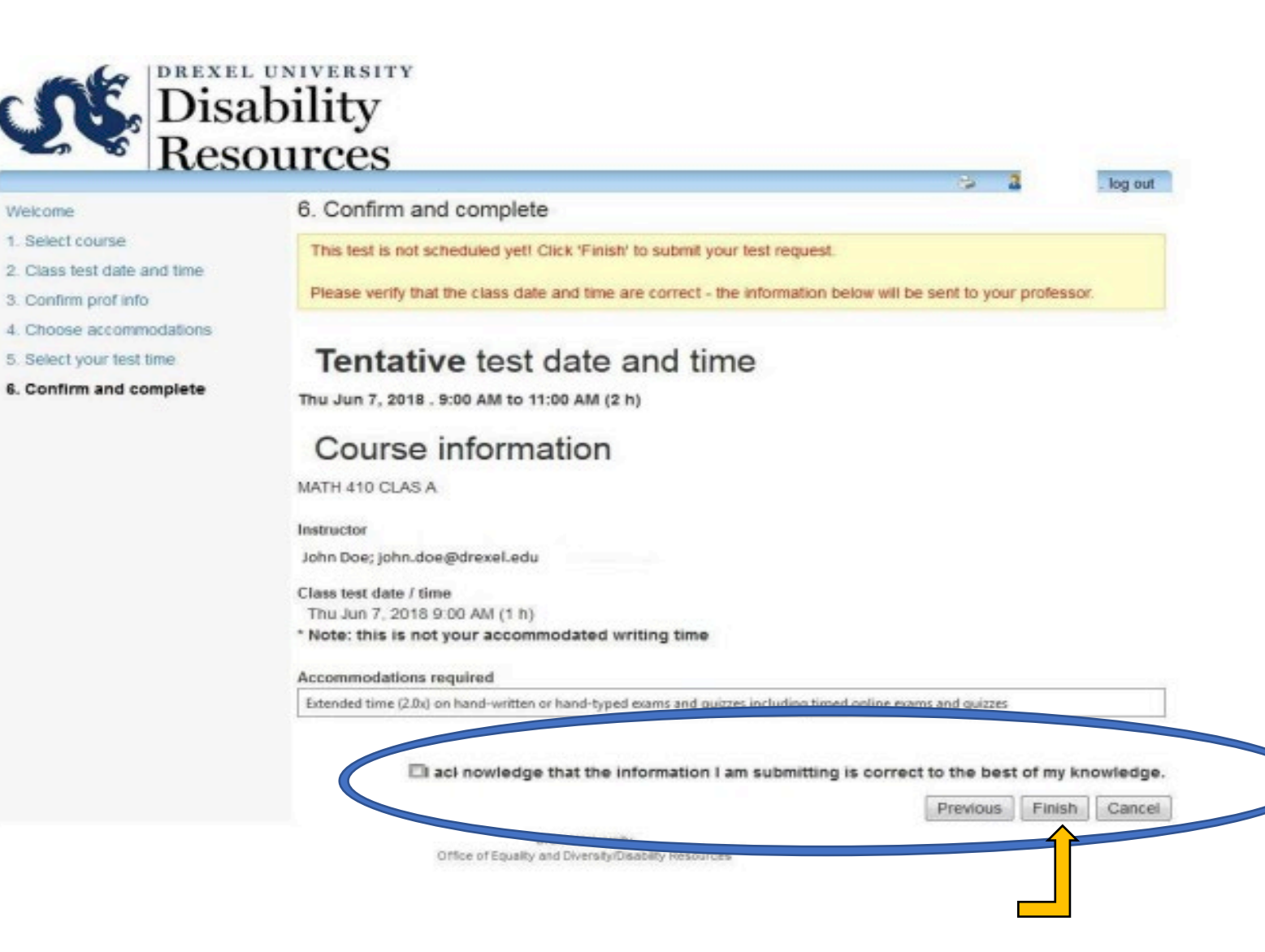

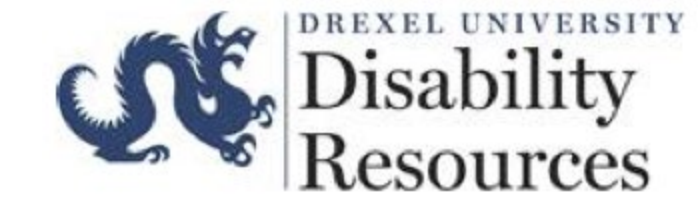

#### **Confirmation Email**

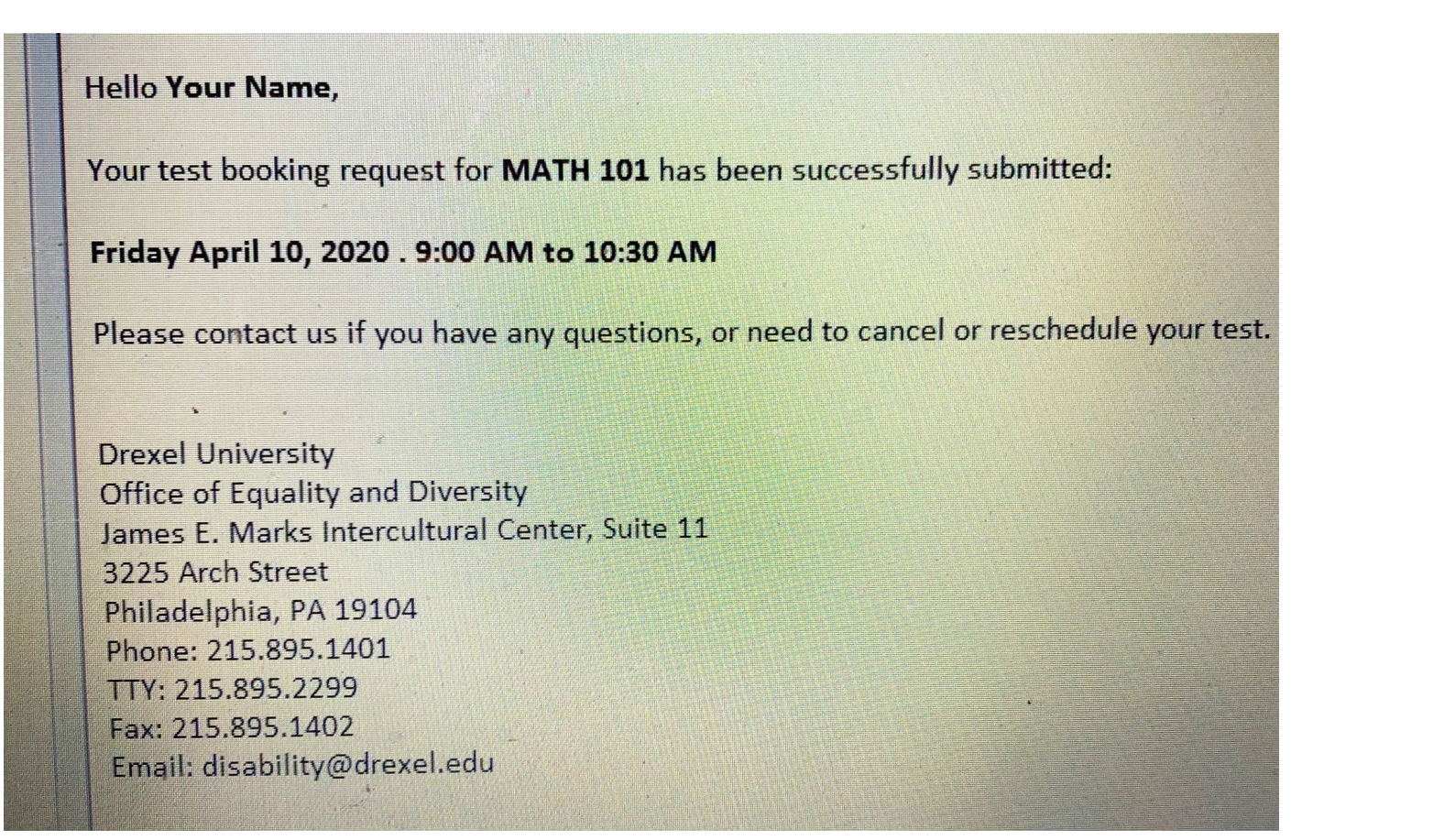

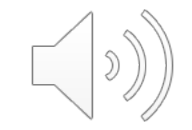

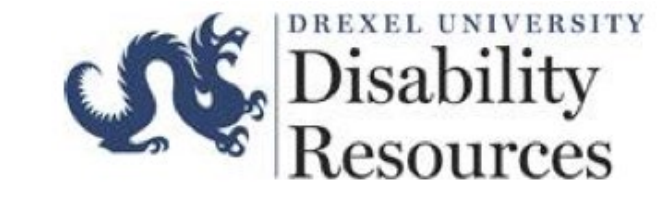

#### Are you having difficulty scheduling an exam/quiz?

There could be various reason why you may be unsuccessful with scheduling. Some possible reasons are:

- 1. Your AVL has not been renewed.
- 2. You have attempted to book your exam less than 5 day (120 hours) before the exam is supposed to take place.
- 3. You have attempted to book an exam that starts or ends after 5PM

For further assistance please contact <u>testproctoring@drexel.edu</u> –

Please note that emails received outside of the Testing Center's operating hours (Monday – Friday: 8AM-5PM EST) will not receive a response until the next business day.

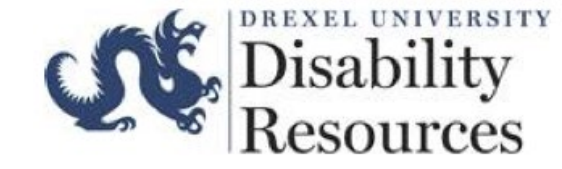

### Testing Center Locations

The Testing Center has two locations:

#### **University City (Main Campus):**

James E Marks Intercultereral Center 3225 Arch Street Room 015 Philadelphia, PA 19104

#### **Center City Campus:**

3 Parkway Building Room 1041 (10<sup>th</sup> Floor) 1601 Cherry Street Philadelphia, PA 19102

Students should go to the Testing Center location on the campus where they take classes.

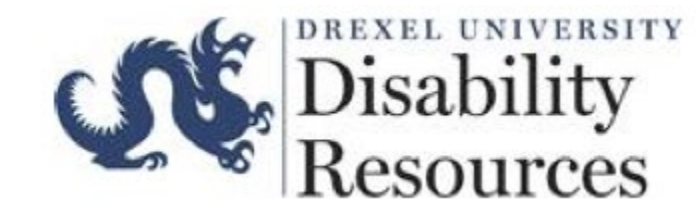

# Thank You !

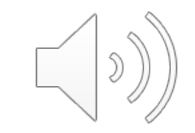